## Databases

Dr. Kanda Runapongsa Saikaew Computer Engineering Department Khon Kaen University http://twitter.com/krunapon

#### SQLite and Content Providers

- SQLite offers a powerful SQL database library that provides a robust persistence layer over which you have total control
- Content Providers offer a generic interface to any data source by decoupling the data storage layer from the application layer
- By default, access to a database is restricted to the application that created it
- Content Providers offer a standard interface your applications can use to share data with and consume data from other applications— including many of the native data stores

### Introducing SQLite Databases

- Using SQLite you can create independent relational databases for your applications
- Use them to store and manage complex, structured application data
- Android databases are stored in the /data/data/<package\_name>/databases folder on your device (or emulator)
- By default all databases are private, accessible only by the application that created them
- In particular, when you're creating databases for resourceconstrained devices (such as mobile phones), it's important to normalize your data to reduce redundancy.

#### **Introducing Content Providers**

- Content Providers provide an interface for publishing and consuming data, based around a simple URI addressing model using the content:// schema
- They let you decouple the application layer from the data layer, making your applications data-source agnostic by the underlying data source
- Shared Content Providers can be queried for results, existing records updated or deleted, and new records added
- Many native databases are available as Content Providers, accessible by third-party applications, including the phone's contact manager, media store, and other native databases

## What is SQLite?

- SQLite is a well regarded relational database management system (RDBMS)
- It is
  - Open-source
  - $\circ$  Standards-compliant
  - Lightweight
  - Single-tier
- It has been implemented as a compact C library that's included as part of the Android software stack
- SQLite has a reputation for being extremely reliable and is the database system of choice for many consumer electronic devices, including several MP3 players, the iPhone, and the iPod Touch.

#### SQLite vs. Traditional RDBMs

- Lightweight and powerful, SQLite differs from many conventional database engines by loosely typing each column, meaning that column values are not required to conform to a single type
- Instead, each value is typed individually for each row. As a result, type checking isn't necessary when assigning or extracting values from each column within a row
- SQLite is a "zero-configuration" database engine. Programs that use SQLite require no administrative support for setting up the database engine before they are run

# DBSample.java (1/2)

package edu.kku.android; import java.util.List; import android.app.Activity; import android.os.Bundle; import android.util.Log; import android.widget.TextView; public class DBSample extends Activity { private TextView output; private DBHelper dh; @Override public void onCreate(Bundle savedInstanceState) { super.onCreate(savedInstanceState); setContentView(R.layout.main); this.output = (TextView) this.findViewById(R.id.out text); this.dh = new DBHelper(this); this.dh.deleteAll();

## DBSample.java (2/2)

this.dh.insert("Lab 8: Database and Content Provider"); this.dh.insert("Lab 9: Location-based Services"); this.dh.insert("Lab 10: Calling API and Working in the Background");

```
List<String> names = this.dh.selectAll();
StringBuilder sb = new StringBuilder();
sb.append("Names in database:\n");
for (String name : names) {
    sb.append(name + "\n");
}
Log.d("EXAMPLE", "names size - " + names.size());
```

```
this.output.setText(sb.toString());
```

# DBHelper (1/3)

public class DBHelper {

- private static final String DATABASE\_NAME = "example.db"; private static final int DATABASE VERSION = 1;
- private static final String TABLE NAME = "table1";
- private Context context;
- private SQLiteDatabase db;
- private SQLiteStatement insertStmt;
- private static final String INSERT = "insert into "
  - + TABLE\_NAME + "(name) values (?)";
- public DBHelper(Context context) {
  - this.context = context;

OpenHelper openHelper = new OpenHelper(this.context); this.db = openHelper.getWritableDatabase(); this.insertStmt = this.db.compileStatement(INSERT);

# DBHelper (2/3)

```
public long insert(String name) {
   this.insertStmt.bindString(1, name);
    return this.insertStmt.executeInsert(); }
public void deleteAll() {
   this.db.delete(TABLE NAME, null, null); }
public List<String> selectAll() {
   List<String> list = new ArrayList<String>();
    Cursor cursor = this.db.query(TABLE NAME, new String[] {
"name" }, null, null, null, null, "name desc");
   if (cursor.moveToFirst()) {
     do {
       list.add(cursor.getString(0));
     } while (cursor.moveToNext());
   if (cursor != null && !cursor.isClosed()) {
     cursor.close();
    }
    return list; }
```

# DBHelper (3/3)

private static class OpenHelper extends SQLiteOpenHelper {
 OpenHelper(Context context) {
 super(context, DATABASE\_NAME, null,
 DATABASE\_VERSION); }

@Override

public void onCreate(SQLiteDatabase db) {

db.execSQL("CREATE TABLE " + TABLE\_NAME +

"(id INTEGER PRIMARY KEY, name TEXT)"); }

@Override

public void onUpgrade(SQLiteDatabase db, int oldVersion, int newVersion) {

Log.w("Example", "Upgrading database, this will drop tables and recreate.");

db.execSQL("DROP TABLE IF EXISTS " + TABLE\_NAME); onCreate(db);

```
}}
```

# Layout res/main.xml

<?xml version="1.0" encoding="utf-8"?> <ScrollView xmlns:android="http://schemas.android.com/apk/res/android" android:layout width="fill parent" android:layout height="wrap content"> <LinearLayout xmlns:android= "http://schemas.android.com/apk/res/android" android:orientation="vertical" android:layout width="fill parent" android:layout height="fill parent"> <TextView android:layout width="fill parent" android:layout height="wrap content" android:text="@string/hello" android:textColor="#FFB273"/> <TextView android:id="@+id/out\_text" android:layout width="fill parent" android:layout height="wrap content" android:textColor="#D9F970" android:text="" /> </LinearLayout></ScrollView>

#### **DBSample Result**

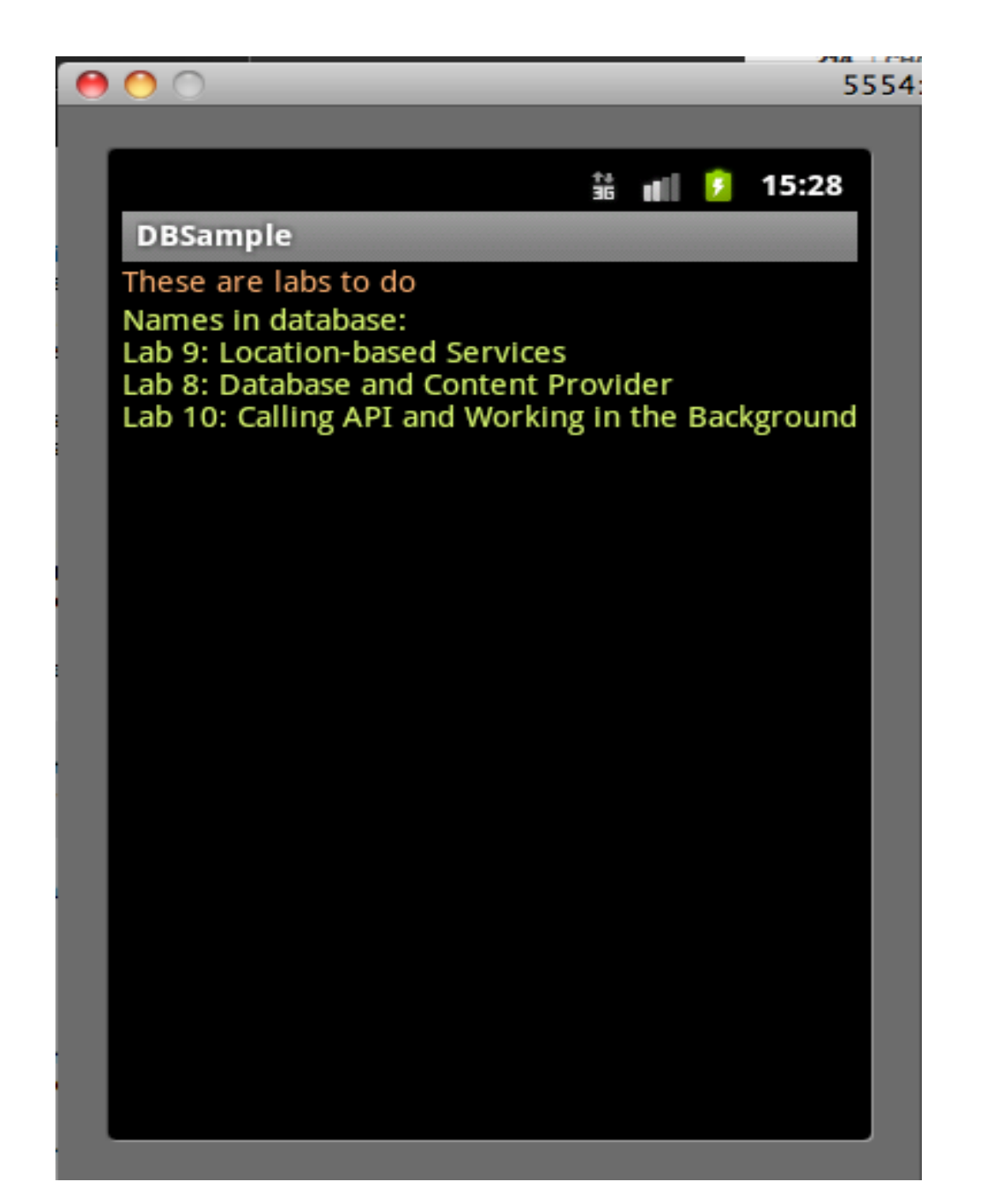

#### Accessing Android SQLite Data

- Android data in SQLite is stored in /data/data/ [PACKAGE\_NAME]/databases
- To access the database, you need to start your application and then open the terminal or the command prompt window and type with command
   o adb -e shell
- Then you access the database with command
   o sqlite3 <database name>
- Once you are in sqlite3 session, you can learn all commands that you can use by typing
   .help

#### Android SQLite Database

0 0 Terminal — bash — 80×24 Macbooks-MacBook-Pro:~ Macbook\$ adb -e shell # cd /data/data/edu.kku.android/databases # ls webview.db webviewCache.db example.db # sqlite3 example.db SQLite version 3.6.22 Enter ".help" for instructions Enter SOL statements terminated with a ":" sqlite> .schema CREATE TABLE android metadata (locale TEXT); CREATE TABLE table1(id INTEGER PRIMARY KEY, name TEXT); sqlite> select \* from table1; 1|Lab 8: Database and Content Provider 2|Lab 9: Location-based Services 3|Lab 10: Calling API and Working in the Background sqlite> .quit # exit

#### SQLiteOpenHelper

- SQLiteOpenHelper is an abstract class used to implement the best practice pattern for creating, opening, and upgrading databases
- By implementing an SQLite Open Helper you hide the logic used to decide if a database needs to be created or upgraded before it's opener
- To use an implementation of the helper class, create a new instance, passing in the context, database name, and current version, and a CursorFactory (if you're using one).
- Call getReadableDatabase or getWritableDatabase to open and return a readable/writable instance of
- the underlying database

## Revisited To-Do List (Saving State)

- Please download and modify the To-Do List sample code in chapter 6 of Professional Android 2 Application
   Development and then modify these things

   Modify the display to also show time of task to do
   Change the color to be what you want
- Saving activity preferences
  - If you want to save Activity information that doesn't need to be shared with other components (e.g., class instance variables), you can call Activity.getPreferences() without specifying a Shared Preferences name
  - Access to the returned Shared Preferences map is restricted to the calling Activity

## Saving Activity State

```
protected void onPause() {
    super.onPause();
```

// Get the activity preferences object.

SharedPreferences uiState = getPreferences(0);

// Get the preferences editor.

SharedPreferences.Editor editor = uiState.edit();

// Add the UI state preference values.

editor.putString(TEXT\_ENTRY\_KEY, myEditText.getText().
toString());

editor.putBoolean(ADDING\_ITEM\_KEY, addingNew);

// Commit the preferences.

editor.commit();

## **Restoring Activity State**

private void restoreUIState() {

// Get the activity preferences object.

SharedPreferences settings = getPreferences(0);

// Read the UI state values, specifying default values.

String text = settings.getString(TEXT\_ENTRY\_KEY, "");

Boolean adding = settings.getBoolean(ADDING\_ITEM\_KEY, false);

// Restore the UI to the previous state.

if (adding) {
 addNewItem();
 myEditText.setText(text);
}

## Saving and Restoring Instance State

- To save Activity instance variables, Android offers a specialized variation of Shared Preferences.
- By overriding an Activity's onSaveInstanceState event handler, you can use its Bundle parameter to save UI instance values.
- Store values using the same get and put methods as shown for
- Shared Preferences, before passing the modified Bundle into the superclass's handler
- Programmers can save and restore instance state by overriding methods onSaveInstanceState and onRestoreInstanceState

## Saving Instance State

private static final String SELECTED\_INDEX\_KEY ="
SELECTED\_INDEX\_KEY";

@Override

}

public void onSaveInstanceState(Bundle outState) {
 outState.putInt(SELECTED\_INDEX\_KEY, myListView.
getSelectedItemPosition());

super.onSaveInstanceState(outState);

- This handler will be triggered whenever an Activity completes its active lifecycle, but only when it's not
- being explicitly finished (with a call to finish).

## **Restoring Instance State**

```
@Override
 public void onRestoreInstanceState(Bundle
savedInstanceState) {
  int pos = -1;
  if (savedInstanceState != null)
   if (savedInstanceState.containsKey
(SELECTED INDEX KEY))
    pos = savedInstanceState.getInt
(SELECTED INDEX KEY, -1);
  myListView.setSelection(pos);
```

# To Do List with State Saving (1/5)

Click button Menu to display options menu

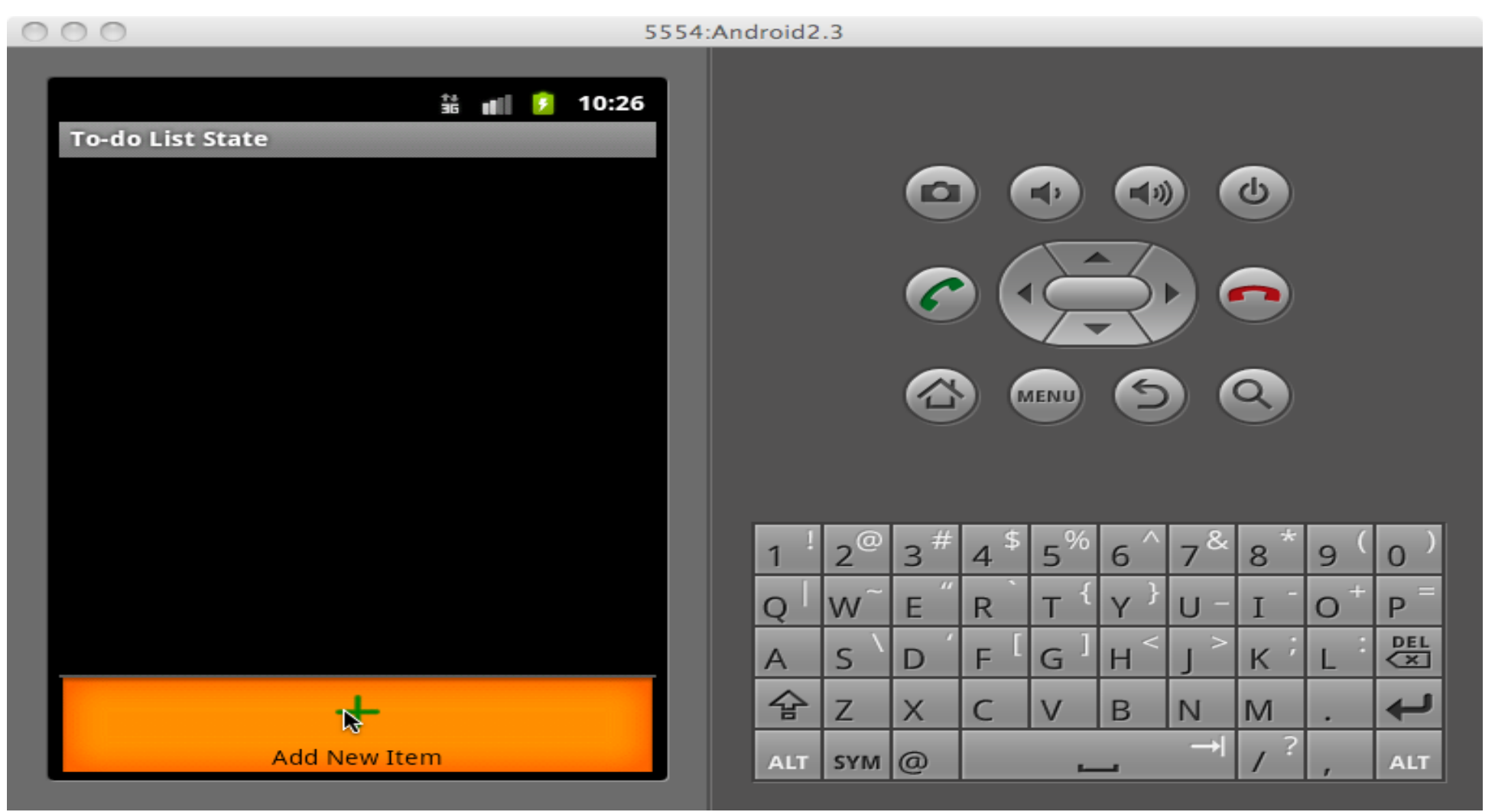

## To Do List with State Saving (2/5)

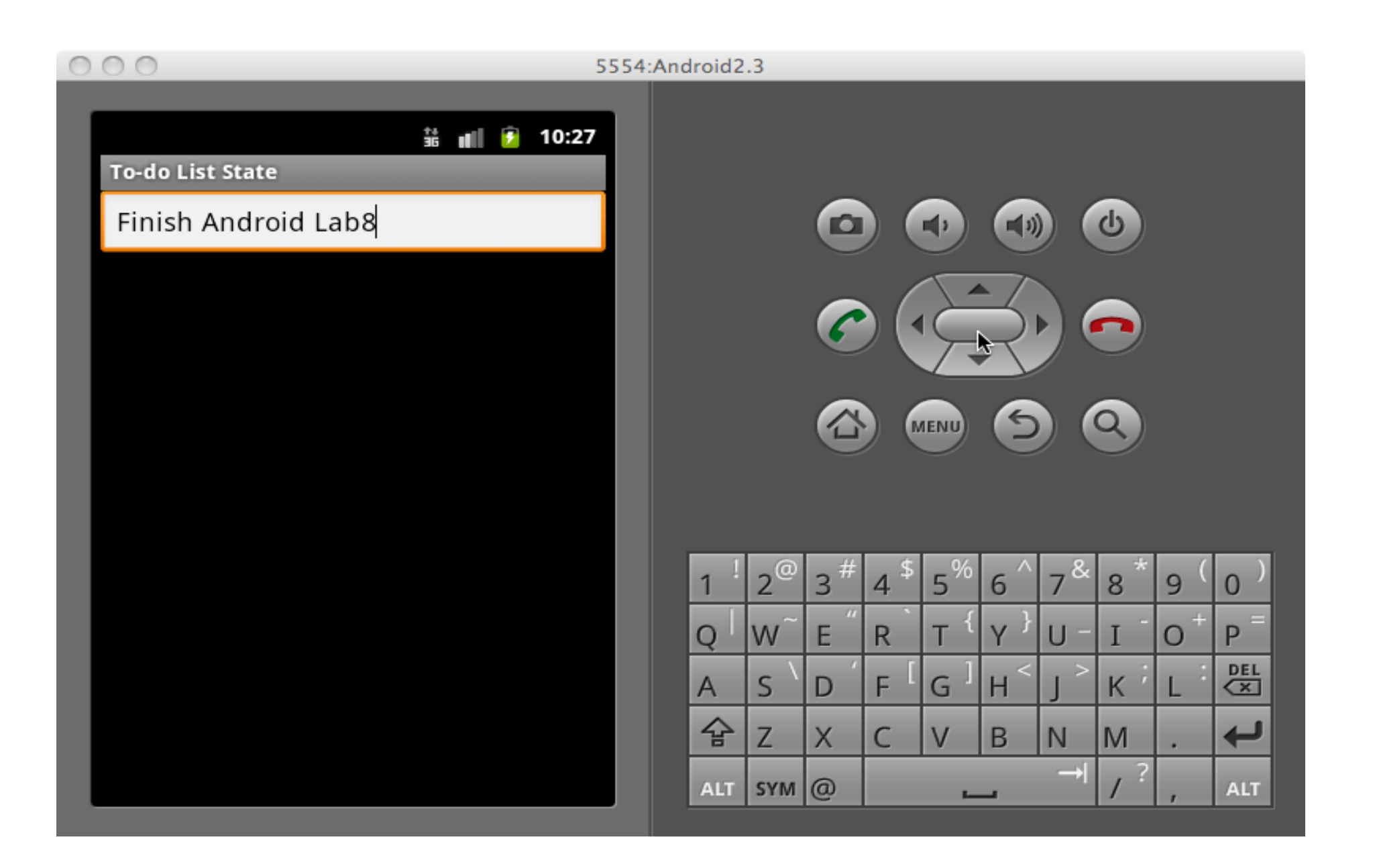

### To Do List with State Saving (3/5)

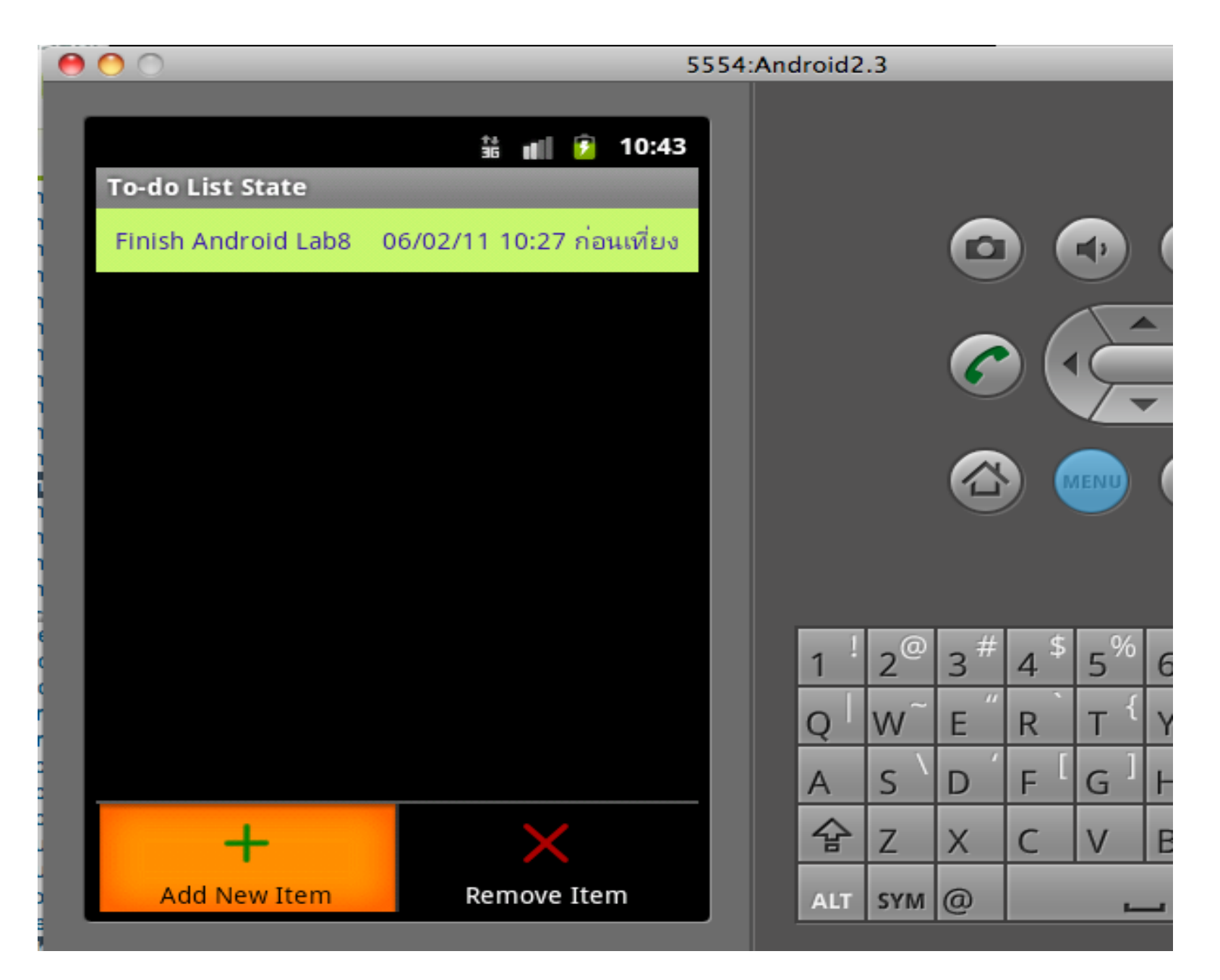

## To Do List with State Saving (4/5)

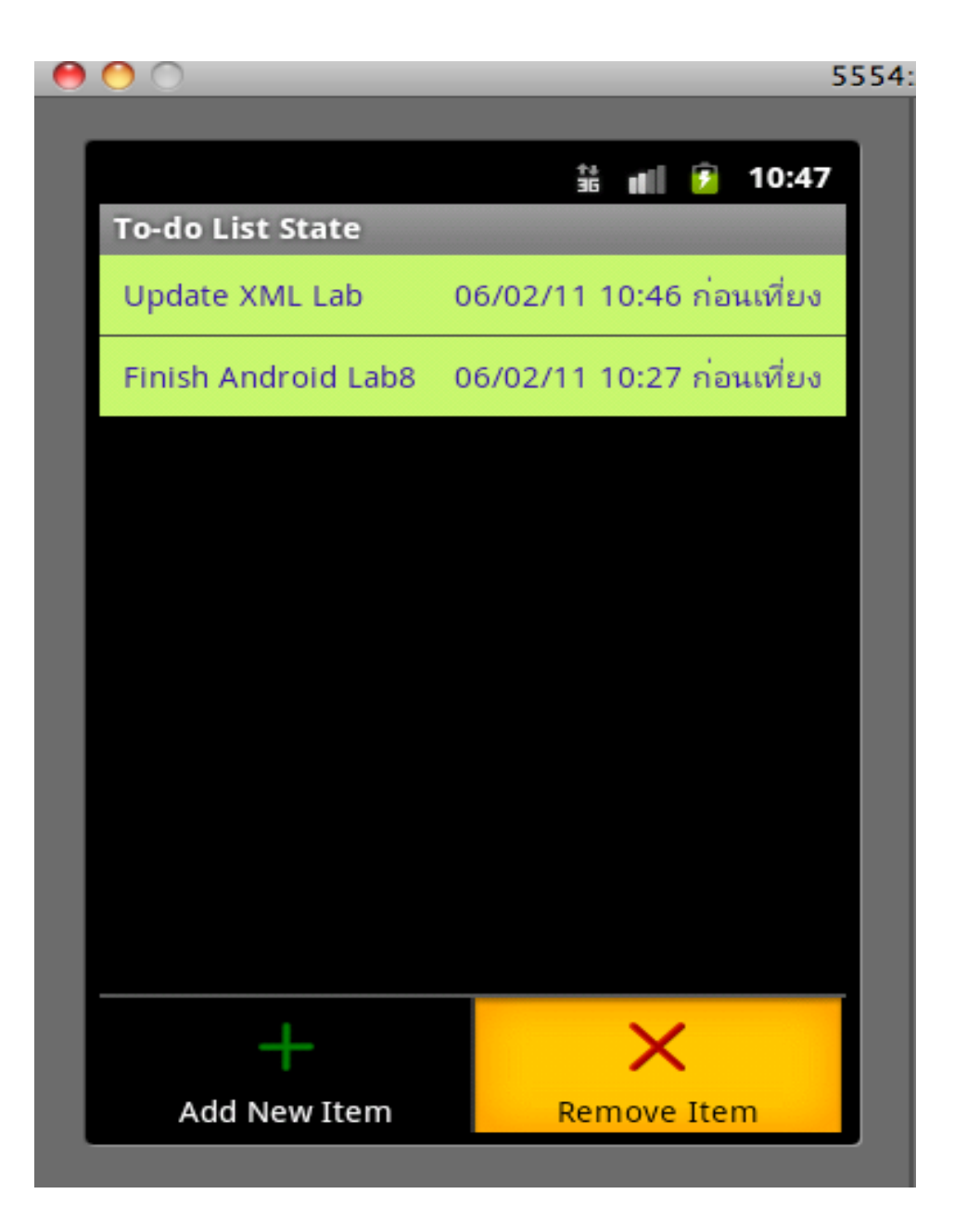

## To Do List with State Saving (5/5)

 Press at the view long enough to see the context menu

| 0 | O 5554                                        |
|---|-----------------------------------------------|
|   |                                               |
|   | 諸 💼 😰 10:47                                   |
|   | To-do List State                              |
|   | Finish Android Lab8 06/02/11 10:27 ก่อนเที่ยง |
|   |                                               |
|   |                                               |
|   |                                               |
|   | Selected To Do Item                           |
|   | Remove Item                                   |
|   |                                               |
|   |                                               |
|   |                                               |
|   |                                               |
|   |                                               |

## Revisited To-Do List (Using Database)

- In the previous version of To-Do list, after we close the program and the emulator, when we open the program again, all to-do items disappear
- Now we will save all to-do items in a database
- To-Do List sample code in chapter 7 of Professional Android 2 Application
- After you are done with this, Your to-do items will now be saved between sessions

#### To Do Items in a Database

```
Terminal - adb - 80 \times 24
Macbooks-MacBook-Pro:~ Macbook$ adb -e shell
# cd /data/data/edu.kku.android/databases
# ls
webview.db
webviewCache.db
example.db
todoList.db
# sqlite3 todoList.db
SQLite version 3.6.22
Enter ".help" for instructions
Enter SQL statements terminated with a ";"
sglite> .schema
CREATE TABLE android_metadata (locale TEXT);
CREATE TABLE todoItems (_id integer primary key autoincrement, task text not nul
l, creation date long);
sqlite> select * from todoItems;
2|Finish Android Lab8|1296980721522
sglite>
```

## Students DB (1/6)

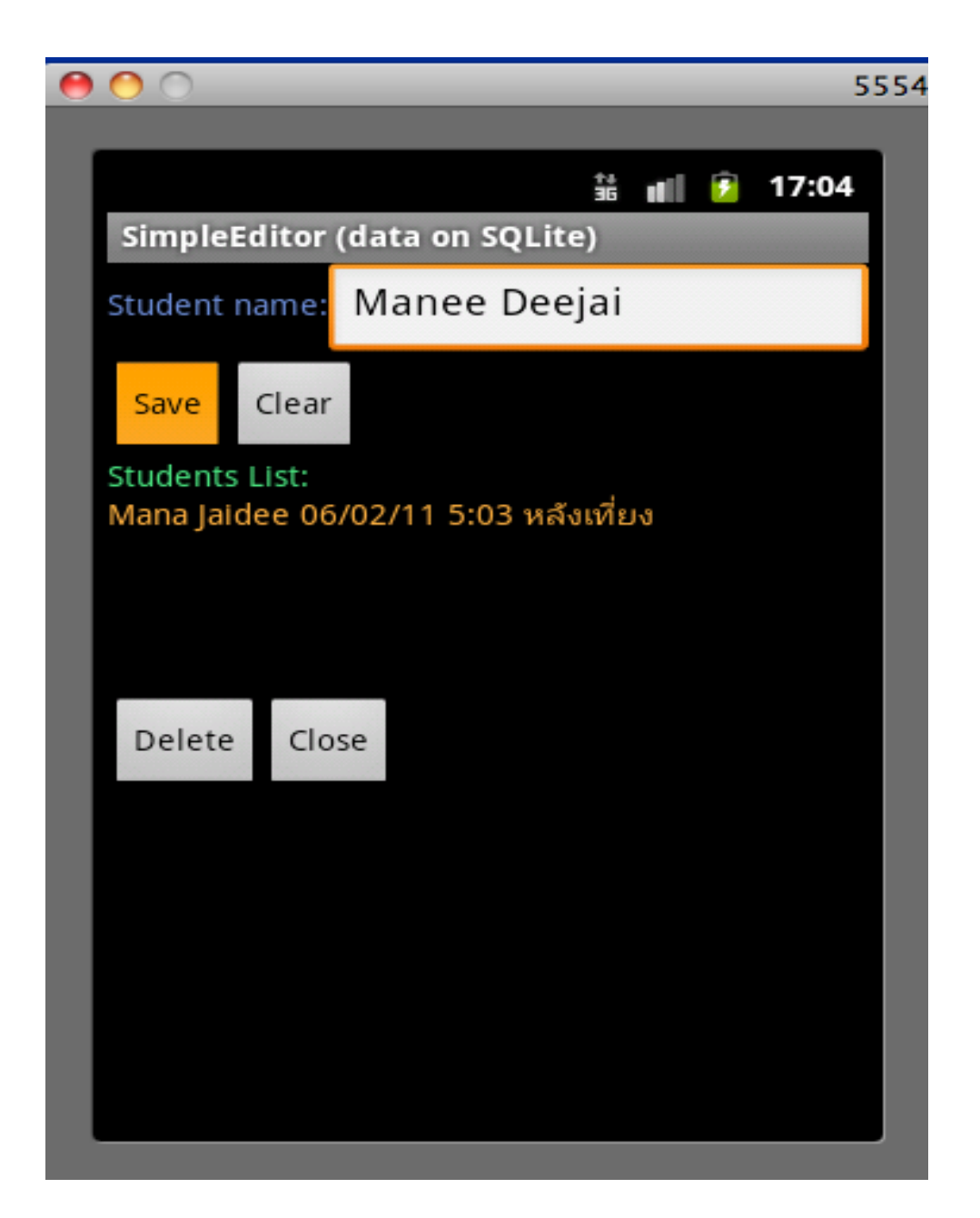

### Students DB (2/6)

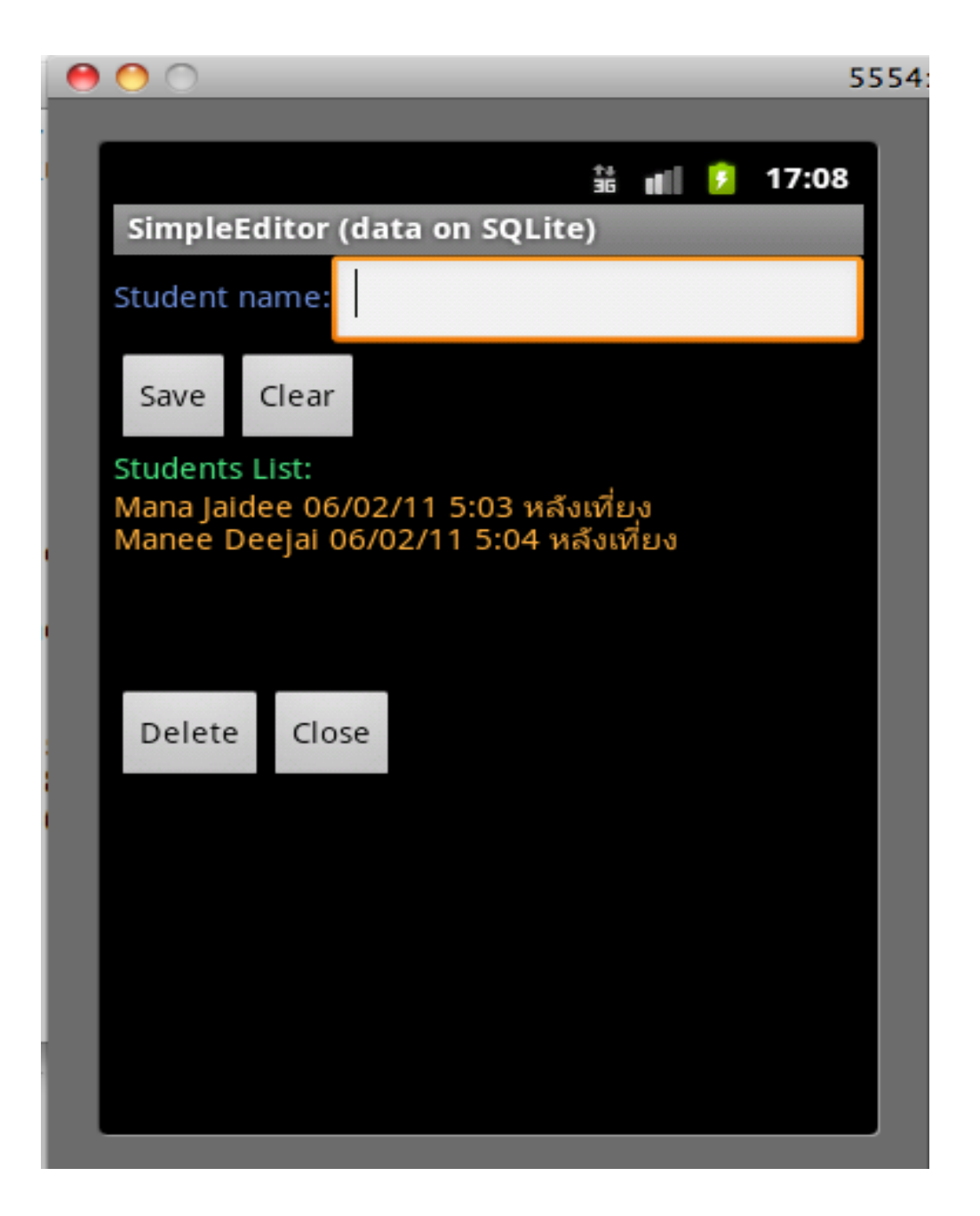

## Students DB (3/6)

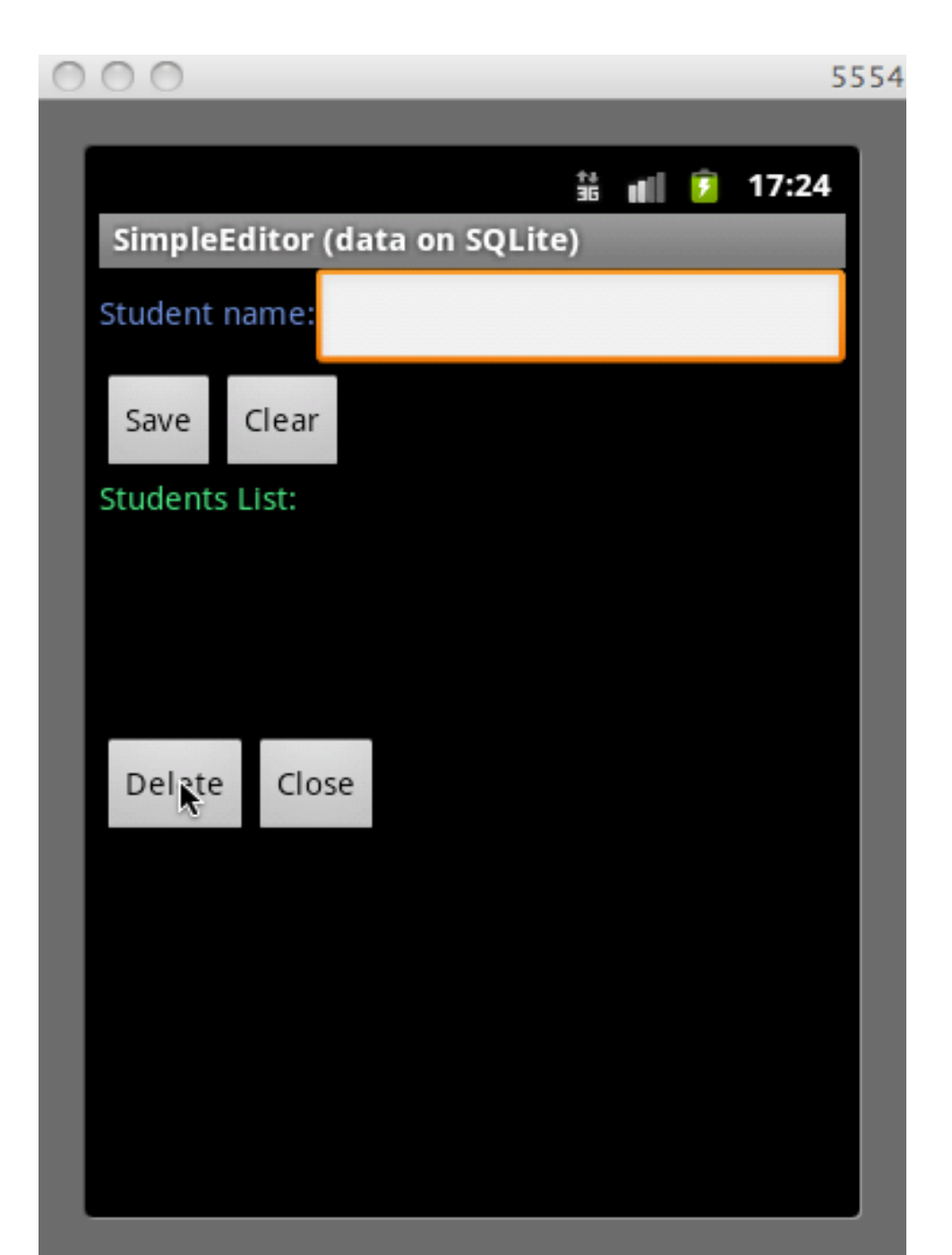

## Students DB (4/6)

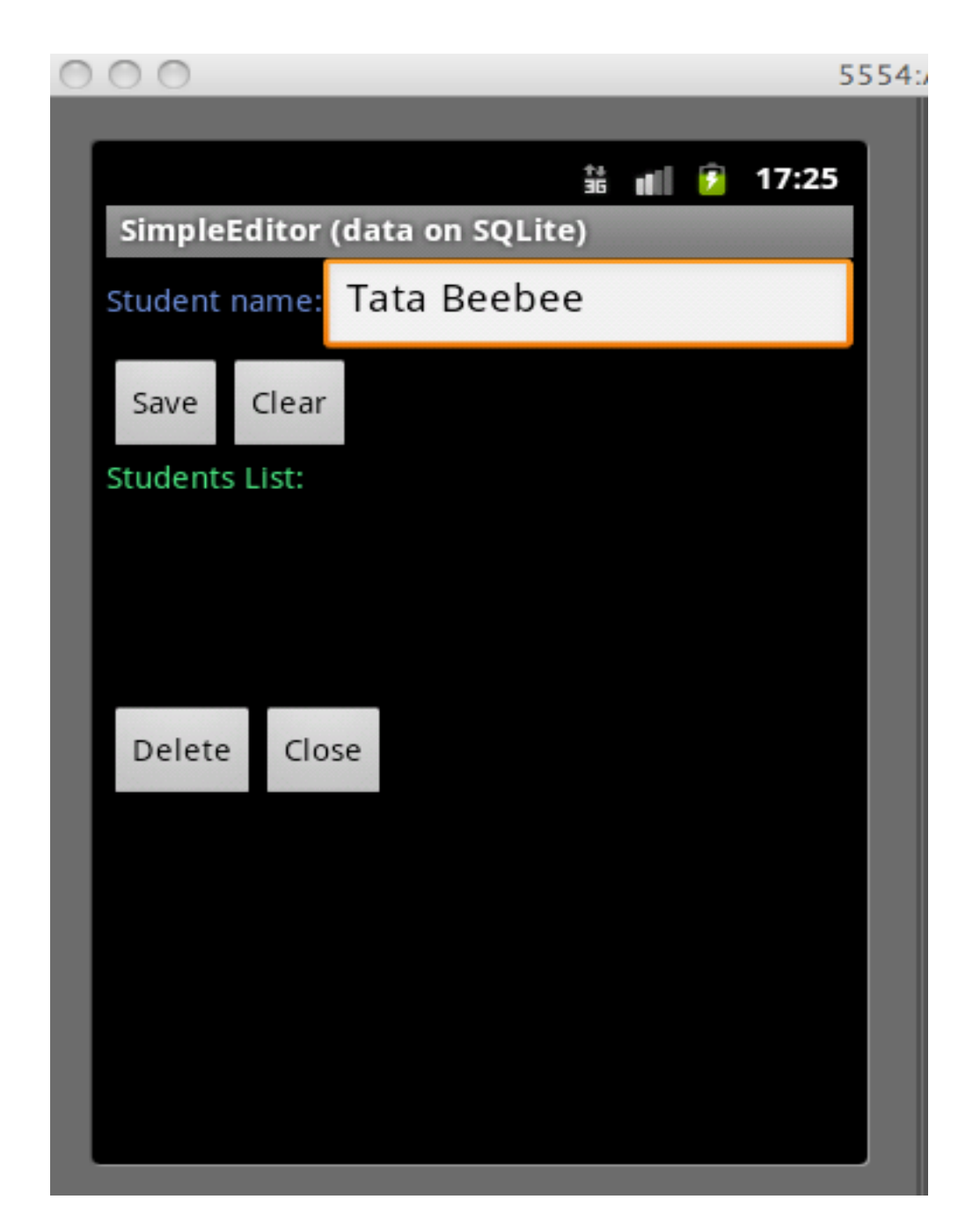

## Students DB (5/6)

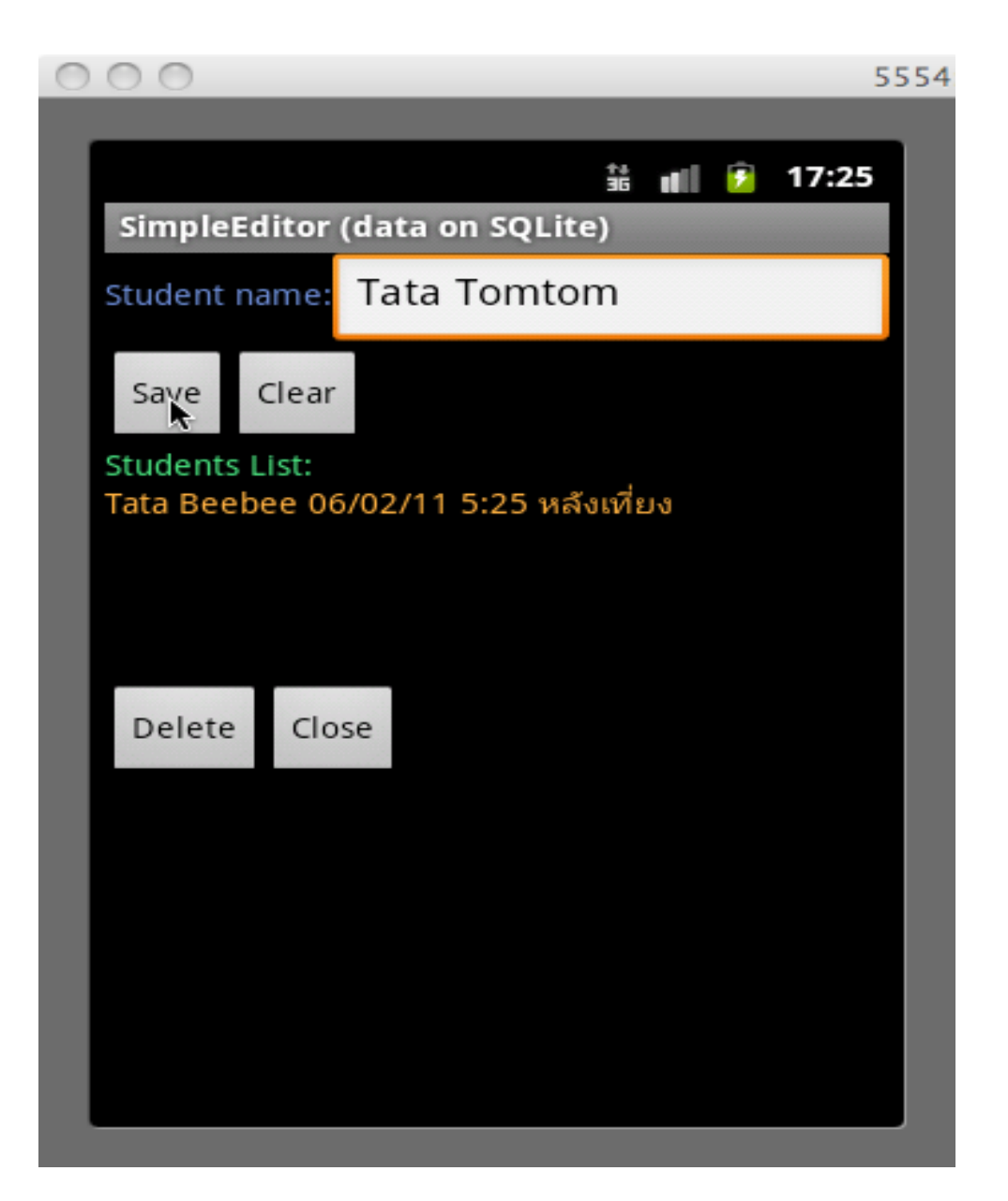

## Students DB (6/6)

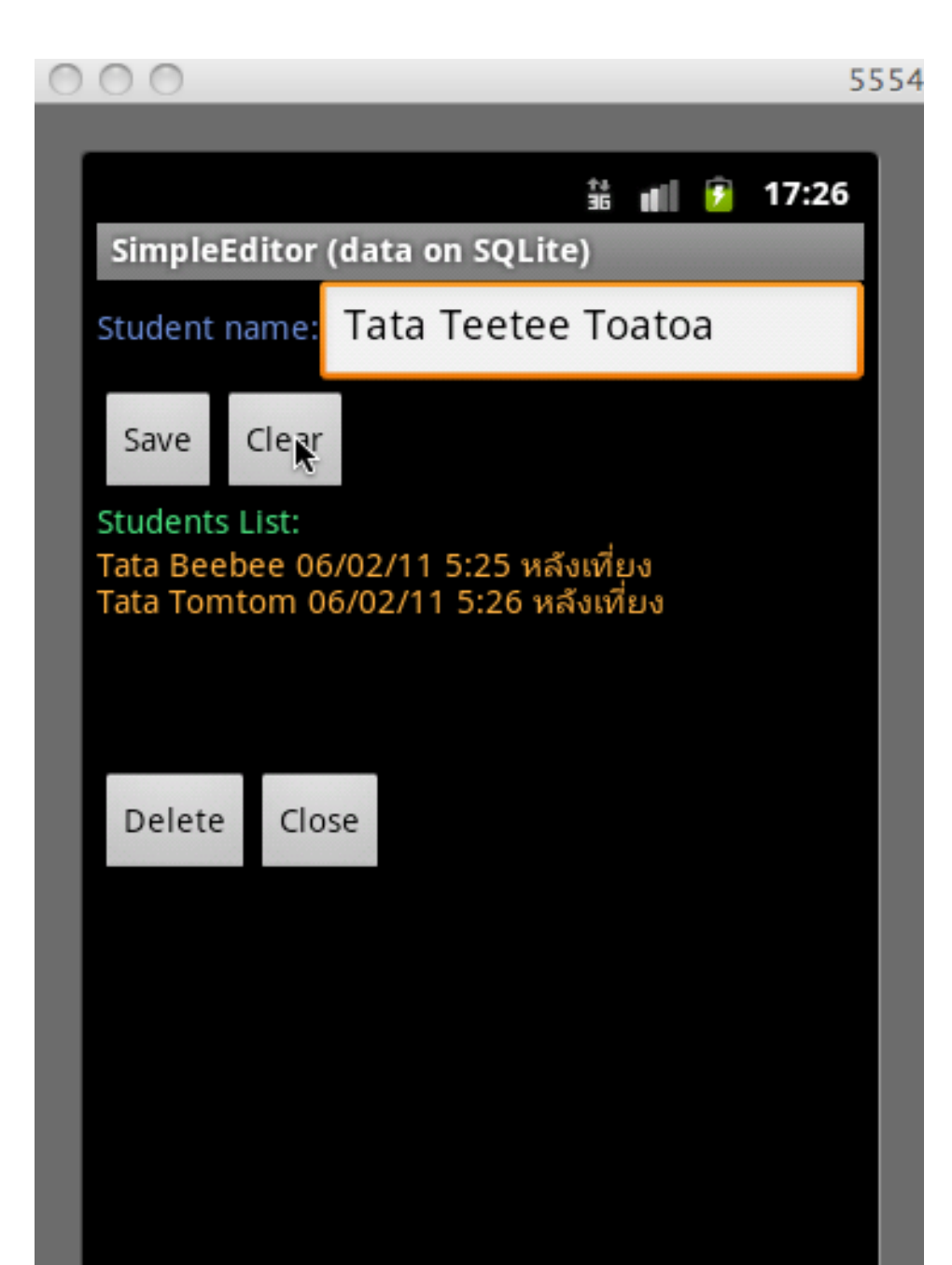

#### Data in SQLite

| 0 0 0                                         | Terminal — adb — 80×24                           |   |
|-----------------------------------------------|--------------------------------------------------|---|
| Macbooks-MacBook-Pro:~ Macbook\$              | adb —e shell                                     | E |
| <pre># cd /data/data/edu.kku.android/</pre>   | databases                                        | ſ |
| # ls                                          |                                                  |   |
| students.db                                   |                                                  |   |
| example.db                                    |                                                  |   |
| todoList.db                                   |                                                  |   |
| webview.db                                    |                                                  |   |
| webviewCache.db                               |                                                  |   |
| # sqlites students.db                         |                                                  |   |
| Sulle version 3.0.22                          |                                                  |   |
| Enter SOL statements terminated               | with a U.U                                       |   |
| calites scheme                                | with a ,                                         |   |
| CREATE TABLE android metadata (1              | ocale TEXT):                                     |   |
| CREATE TABLE students ( id inter              | er primary key autoincrement, name text not null |   |
| . creation date long):                        |                                                  |   |
| <pre>sqlite&gt; select * from students;</pre> |                                                  |   |
| 1 Mana Jaidee 1296986580398                   |                                                  |   |
| 2 Manee Deejai 1296986662735                  |                                                  |   |
| <pre>sqlite&gt; select * from students;</pre> |                                                  |   |
| 3 Tata Beebee 1296986942848                   |                                                  | - |
| 4 Tata T <u>o</u> mtom 1296986956617          |                                                  | 4 |

#### References

- Charlie Collins, "Android SQLite Basics: creating and using a database, and working with sqlite3" http://www.screamingpenguin.com/node/7742
- Reto Meier, "Professional Android 2 Application, Development", http://www.wrox. com/WileyCDA/WroxTitle/Professional-Android-2-Application-Development.productCd-0470565527,descCd-DOWNLOAD.html